## **Department Reports and**

# Transactions in the ERP System

#### **1. Department Payment Report**

දෙපාර්තමේන්තු මගින් පරිගණකගත කරන ලද වවුවර්පත් පිළිබඳ වාර්තාව.

Reports -> General -> Department Payment

|            | ENTREPORT                                                                                             |                                                  |
|------------|----------------------------------------------------------------------------------------------------|--------------------------------------------------|
| From Date  | 01/01/2024                                                                                            | Select the from date as 01 <sup>st</sup> January |
| To Date    | 17/01/2024                                                                                            | Select the to date as it is                      |
| Department | Select                                                                                                | Select your department                           |
| Туре       | ALL OPending OApproved ORejected OCancelled  Payment Initialized OFinance Rejected OFinance Cancelled |                                                  |
|            | VIEW                                                                                                  | Click the View button                            |
|            |                                                                                                    |                                                  |

#### 2. Select the Type

I

- All To view all types of vouchers
  ඔබ තෝරා ගන්නා ලද කාල වකවානුවට අදාළ සියලුම ගෙවීම්
  වවුවර්පත් පරීක්ෂා කර ගත හැක. මෙමගින් ඔබට අවශා පරිදි සියලුම
  ගෙවීම් වවුවර්පත් කුමන අදියරෙහි පවතී ද යන්න පරීක්ෂා කර ගත හැක.
- Pending To view all pending vouchers ඔබ තෝරා ගන්නා ලද කාල වකවානුවට අදාළව ERP පද්ධතිය මගින් අනුමත (Approve) කර නොමැති සියලුම ගෙවීම් වවුවර්පත් බලා ගත හැක.
- Approved To view all approved vouchers with approved user
  ඔබ තෝරා ගන්නා ලද කාල වකවානුවට අදාළව ERP පද්ධතිය මගින්
  අනුමත (Approve) කර ඇති සියලුම ගෙවීම් වවුවර්පත් බලා ගත හැක.

• Rejected - To view all rejected vouchers

ඔබ තෝරා ගන්නා ලද කාල වකවානුවට අදාළව ERP පද්ධතිය මගින් පුතික්ෂේප (Reject) කර ඇති සියලුම ගෙවීම් වවුවර්පත් බලා ගත හැක.

- Cancelled To view all cancelled vouchers ඔබ තෝරා ගන්නා ලද කාල වකවානුවට අදාළව ERP පද්ධතිය මගින් අවලංගු (Cancel) කර ඇති සියලුම ගෙවීම් වවුවර්පත් බලා ගත හැක.
- Payment Initialized To view all computerized vouchers by the Finance Department ඔබ තෝරා ගන්නා ලද කාල වකවානුවට අදාළව මුදල් දෙපාර්තමේන්තුව මගින් පරිගණකගත කර ඇති කර ඇති සියලුම ගෙවීම් වවුවර්පත් බලා ගත හැක.

### 3. View the Report

| DEPARTMENT | PAYMENT RE | PORT                  |                     |                |                      |              |             |                  |             | CURRENCY LKR 1                       |
|------------|------------|-----------------------|---------------------|----------------|----------------------|--------------|-------------|------------------|-------------|--------------------------------------|
| From Date  | 01/0       | 1/2024                |                     |                |                      |              |             |                  |             |                                      |
| To Date    | 17/0       | 1/2024                |                     |                |                      |              |             |                  |             |                                      |
| Department | 1.1 -      | DIRECTOR GENERA       | L                   |                |                      |              |             |                  |             |                                      |
| Туре       | O AL       | L O Pending O A       | Approved O Rejected | O Cancelled    |                      |              |             |                  |             |                                      |
|            |            | yment Initialized – 🔾 | Finance Rejected Of | -inance Cancel | led                  |              |             |                  |             |                                      |
|            | 14 4 1     | of 1 🕨 🕅              | \$                  | Find   Next    | <b>L</b> . •         | 8            |             |                  |             |                                      |
|            | NATIONAL   | NSTITUTE OF EDUC      | ATION               | -              |                      |              |             |                  |             | User : NIEADMIN<br>Date : 17/01/2024 |
|            | Payment Re | quest Detail          |                     |                |                      |              |             |                  |             | Time : 11:49 AM                      |
|            | From       | : 01/01/2024          |                     |                |                      |              |             |                  |             |                                      |
|            | То         | : 17/01/2024          |                     |                |                      |              |             |                  |             |                                      |
|            | Туре       | : ALL                 |                     |                |                      |              |             | а                |             | <b>b</b>                             |
|            | Department | : ALL                 |                     |                |                      |              |             | а.               |             | D.                                   |
|            | Date       | Dep Req No            | Code                | BSP Code       | Name                 | Adance No    | Amount(Rs.) | Status           | Approved By | Payment Status                       |
|            | 16/01/2024 | D24G000000501         | LN3-1.1-0001-09010  | 1503           | HEWAWASAM H.S        |              |             | Approved         |             | Payment Not Initialized              |
|            | 16/01/2024 | D24G000000426         | RN3-1.1-0001-19054  | 0955           | GAJANAYAKE G.K.A.K.K | I24G00000007 | 3,000.00    | Payment Initiali | zed         | Approval Pending                     |
|            | 16/01/2024 | D24G000000425         | RN3-1.1-0001-14030  | 0773           | RANGAJEEWA W.L.N.    | I24G00000006 |             | Payment Initiali | zed         | Approval Pending                     |
|            | 16/01/2024 | D24G000000424         | RN3-1.1-0001-12040  | 0955           | GAJANAYAKE G.K.A.K.K | I24G00000005 |             | Payment Initiali | zed         | Approval Pending                     |
|            | 14/01/2024 | D24G000000400         | LN3-1.1-0001-09010  | 0901           | NILANTHIE H.S.       |              |             | Approved         |             | Payment Not Initialized              |
|            | 14/01/2024 | D24G000000399         | LN3-1.1-0001-09010  | 0773           | RANGAJEEWA W.L.N.    |              |             | Approved         |             | Payment Not Initialized              |
|            | 14/01/2024 | D24G00000398          | LN3-1.1-0001-09010  | 0141           | RAJAPAKSHA.A.A.R.C.  |              |             | Approved         |             | Payment Not Initialized              |
|            | 14/01/2024 | D24G00000397          | LN3-1.1-0001-09010  | 0955           | GAJANAYAKE G.K.A.K.K |              |             | Approved         |             | Payment Not Initialized              |
|            | 06/01/2024 | D24G000000153         | LN3-1.1-0001-09010  | 0141           | RAJAPAKSHA.A.A.R.C.  |              |             | Payment Initiali | zed         | Online Paid                          |
|            | 06/01/2024 | D24G000000152         | LN3-1.1-0001-09010  | 1040           | DAMMIKA W.M.         |              |             | Payment Initiali | zed         | Online Paid                          |

| a. Status                | - | The voucher's status prior to the finance department's approval. |
|--------------------------|---|------------------------------------------------------------------|
|                          |   | මෙම තීරුව මගින් මුදල් දෙපාර්තමේන්තුව මගින් අනුමත කිරීමට          |
|                          |   | පෙර සියලුම ගෙවීම් වවුචර්පත්හි තත්ත්වය බලා ගත හැක.                |
|                          |   |                                                                  |
| <b>b.</b> Payment Status | - | The status of the voucher till the entire payment is made.       |
|                          |   | මෙම තීරුව මගින් මුදල් දෙපාර්තමේන්තුව මගින් ගෙවීම්                |
|                          |   | සම්පුර්ණ කරන තෙක් සියලුම ගෙවීම් වවුචර්පත්හි තත්ත්වය බලා          |
|                          |   | ගත හැක.                                                          |

4. How to cancel a payment voucher after it has been approved by the department but before the finance department enters it into the ERP system. ගෙවීම් වටුවරයක් දෙපාර්තමේන්තුව විසින් ERP පද්ධතිය තුළ අනුමත කල පසු මුදල් දෙපාර්තමේන්තුව මගින් එය පරිගණක පද්ධතියකට ඇතුළු කිරීමට පෙර එය අවලංගු කරන්නේ කෙසේද?

**Transactions -> Transaction Cancellation -> Department Payment** 

| eF   | General | Ledger     | 0<br>288 |                           | I          | NATIONAL | INSTITUTE C | PF EDUCATION | <b>↓ ~</b>   |
|------|---------|------------|----------|---------------------------|------------|----------|-------------|--------------|--------------|
| HOME | MASTER  | ADMINISTRA | TION     | TRANSACTIONS              | REPORTS    | ADVANC   | e payment   | INQUIRY      | ACCOUNTS PAY |
|      |         |            |          | JOURNALS                  |            |          |             |              |              |
|      |         |            |          | PAYMENT & FUND            | TRANSFER   |          |             |              |              |
|      |         |            |          | PETTY CASH                |            |          |             |              |              |
|      |         |            |          | RECEIPT                   |            |          |             |              |              |
|      |         |            |          | CHEQUE BANKING            | 6          |          |             |              |              |
|      |         |            |          | TRANSACTION CA<br>REQUEST | NCELLATION |          | DEPARTME    | NT PAYMENT   | CANCELLATION |
|      |         |            |          | TRANSACTION AP            | PROVAL     |          |             |              |              |
|      |         |            |          | CHEQUE PROCES             | SING       |          |             |              |              |
|      |         |            |          | BANK RECONCILA            | TION       |          |             |              |              |

- Type the department voucher number and select.
  - දෙපාර්තමේන්තුව මගින් පරිගණකගත කළ පසු වවුවරය සඳහා ලැබුණු අංකය සටහන් කර තෝරන්න.
- Click the **SEARCH** button

| Deparment Request No | Select     |         | SEARCH |
|----------------------|------------|---------|--------|
|                      | D24G000000 | 416     |        |
| Project Code         | Member     | Paid To | Тхі    |

Verify the detail related to the voucher and click

SAVE button.

ඉන්පසු පහතින් දිස්වන තොරතුරු වවුවරයේ තොරතුරු සමහ සංසන්දනය කර තහවුරු කර ගැනීමෙන් පසු SAVE මත ක්ලික් කරන්න.

|                      |               |                   |            |        |             |            | CURRENCY       |
|----------------------|---------------|-------------------|------------|--------|-------------|------------|----------------|
| Deparment Request No | D24G000000416 | • SEARCH          |            |        |             |            |                |
| roject Code          | Member        | Paid To           | Txn Date   | Amount | Period From | Period To  | Narration      |
| N3-7.2-0424-09010    | CO00003920    | MOBITEL (PVT) LTD | 16/01/2024 | 228.45 | 20/10/2023  | 19/11/2023 | Telephone Bill |